Segítség a netes katalógus használatához

1. Keresse meg a honlapunkat. <u>www.ngvk.hu</u>

| Eáji Szerkesztés Nézet Előzm<br>Mozilla Firefox kezdőokdal | ények Könyvjelzők Eszközök Súgó                                                              | 🗴 🐍 Nagy Gáspár Városi Könyvtár 🗴 🔰 📢 (3) Éva Ádám                                                           | × 💧 Kezdőoldal - ÍRDALÁ.HU                                                                                                    | × EURÓPAT POLGÁRI KEZDEMÉ                                                                                                    | NYEZ × | • | - X               |
|------------------------------------------------------------|----------------------------------------------------------------------------------------------|----------------------------------------------------------------------------------------------------|----------------------------------------------------------------------------------------------------|----------------------------------------------------------------------------------------------------|--------|---|-------------------|
| 🔶 🕕 ngvk.hu                                                |                                                                                              |                                                                                                    | C Q Keresés                                                                                                    | ☆自                                                                                                    | ₫ 🕇    | A | ≡                 |
|                                                            | XAGY GÁSPÁR<br>TIROSI KÖSVITÁR<br>BEDAKESZI                                                  | 2092 Buc<br>Felnőtt<br>H, Cs: 10-12<br>K: 10-12<br>P: 10-12<br>Szo (kéthetente: III. 14., III. 28., IV. 18., | dakeszi, Fő u. 108., Tel: 23/451-136<br>részleg<br>2, 13-18<br>2, 13-19<br>2, 13-19<br>V. 25., V. 9., V. 23., VI. 6., VI. 20.); 9 | KAPCSOLAT<br>, E-mail: ngvk@ella.hu<br>NYITVA TARTÁS<br>Gyermekkönyvtár<br>H, K, Cs: 13-18<br>P: 13-17<br>-14, Sze, V: szünnap |        |   |                   |
| RÓL<br>HAS<br>SZO                                          | UNK ~ GYÜJTEMÊNY ~<br>ZNOS LINKEK A KORONAVÍRUS-<br>atalógus<br>Igáltatásaink járvány idején | GYERMEKKÖNYVTÁR ~ SZOLGÁLTATÁSOK ~ I                                                                         | HASZNOS - KAPCSOLAT<br>KKICSIKNEK-NAGYOKNAK -<br>KER<br>KERESÉS<br>VAKBARÁT MENŰ                                                  | RENDKÍVÜLI HÍREK                                                                                                    |        |   |                   |
| 🛃 Start 🔰 🙆 🧿 🧿                                            | <ul> <li>Nagy Gáspár Városi K</li> </ul>                                                     |                                                                                                    |                                                                                                    |                                                                                                    |        | 0 | <b>∨</b><br>14:28 |

Lejjebb kell pörgetni ezen az oldalon. Talál egy fotót a régifajta katalógusszekrényről:

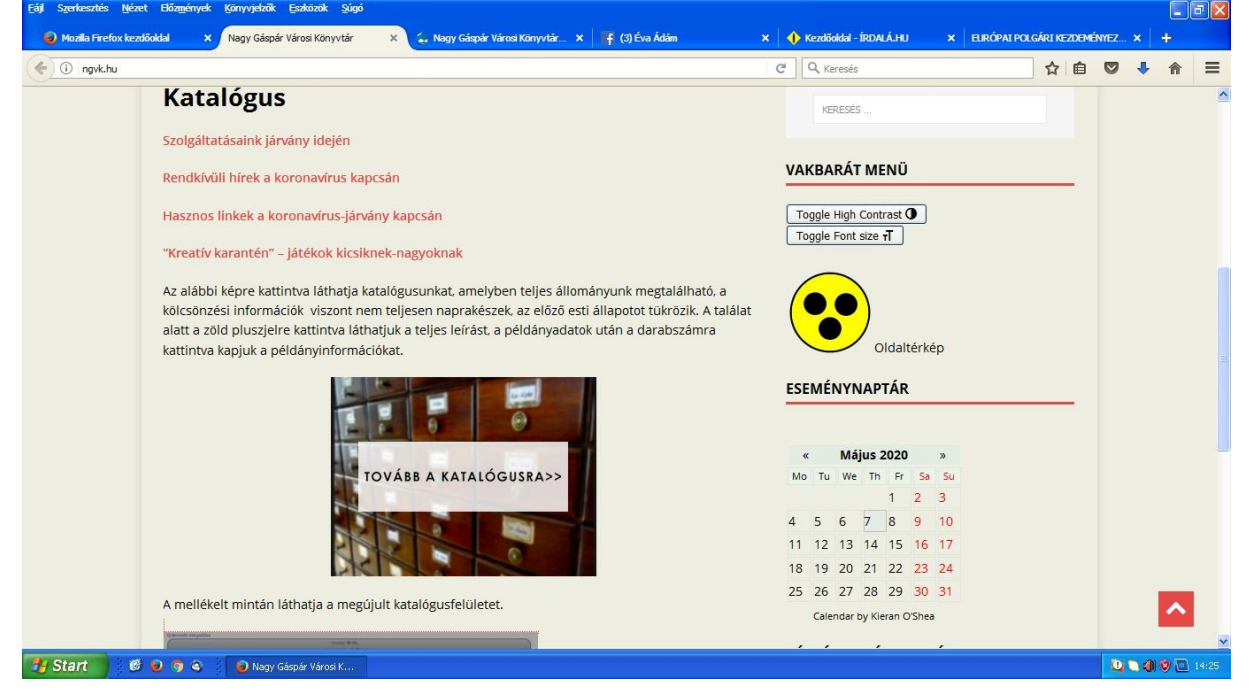

Rá kell kattintani a "tovább a katalógusra" kifejezésre, megjelenik a kereső felület:

| Eájl Szerkesztés <u>N</u> ézet Előz <u>m</u> én | yek <u>K</u> önyvjelzők | Eszközök     | Súgó |                            |                          |   |                |              |                          |   |              |         |      |   | <b>B</b> 🗙 |
|-------------------------------------------------|-------------------------|--------------|------|----------------------------|--------------------------|---|----------------|--------------|--------------------------|---|--------------|---------|------|---|------------|
| 🥹 Mozilla Firefox kezdőoldal 🛛 🗙                | Nagy Gáspár Váro        | osi Könyvtár | ×    | 👌 Nagy Gáspár Városi Kön 🗙 | 🖕 Nagy Gáspár Városi Kön | × | f (4) Éva Ádám | <b>∢</b> ⊗ × | 🔶 Kezdőoldal - ÍRDALÁ.HU | × | EURÓPAI POLG | ÁRI KEZ | DEMÉ | × | +          |
| ( 0567.netlib.hu/katalogus                      |                         |              |      |                            |                          |   | Ċ              | Q, Keresés   |                          |   | ☆自           | 0       | ŧ    | ⋒ | ≡          |

## Nagy Gáspár Városi Könyvtár

| Gárdonyi Géza | Részletes keresési beállítások | Keresés |
|---------------|--------------------------------|---------|
|               |                                |         |

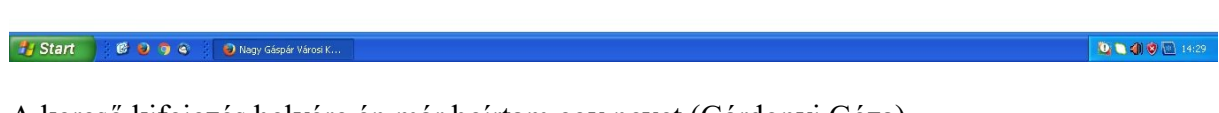

A kereső kifejezés helyére én már beírtam egy nevet (Gárdonyi Géza),

de lehet címet is pl.: Hosszúhajú veszedelem, vagy témát: magyar történelem vagy útikönyv stb.

A kereső kifejezés beírása után vagy az "enter" billentyűt kell megnyomni, vagy a jobb oldalon található "keresés" kifejezésre kattintani.

## Megjelenik a találati lista:

| Nézet Előzmények Könyvjelzők Eszközök Súgó                                                                      |                                                 |                                     |                          |          |           |
|----------------------------------------------------------------------------------------------------|-------------------------------------------------|-------------------------------------|--------------------------|----------|-----------|
| ox kezdőoldal 🗙 Nagy Gáspár Városi Könyvtár 🗙 😧 Nag                                                             | gy Gáspár Városi Kön 🗶 🖕 Nagy Gáspár Városi Kön | 🗙 👎 (3) Éva Ádám 🛛 🗙                | 🔶 Kezdőoldal – ÍRDALÁ.HU | × EURÓ   | PAI POLGÁ |
| ib.hu/katalogus                                                                                                 |                                                 | C Q, Kerese                         | és                       | T        | 2         |
|                                                                                                    |                                                 |                                     |                          |          |           |
|                                                                                                    |                                                 |                                     |                          |          |           |
|                                                                                                    |                                                 |                                     |                          |          |           |
|                                                                                                    |                                                 |                                     |                          |          |           |
|                                                                                                    |                                                 |                                     |                          |          |           |
| gy Gáspár Városi                                                                                                | Könyytár                                        |                                     |                          |          |           |
| agy caspai raiosi                                                                                               | iterij v tai                                    |                                     |                          |          |           |
|                                                                                                    |                                                 |                                     |                          |          |           |
| (i keresés megadása                                                                                             |                                                 |                                     |                          |          |           |
| J Kereses megauasa                                                                                              |                                                 |                                     |                          |          |           |
|                                                                                                    | összes: 114 db,                                 |                                     |                          |          |           |
|                                                                                                    | megjelenitve: 1 -10-<br>Keresési feltétel       | Ig                                  |                          | következ | ō 10 db - |
|                                                                                                    | Összes: Gárdonyi G                              | źza                                 |                          |          |           |
|                                                                                                    |                                                 |                                     |                          |          |           |
| ane                                                                                                    | Könvy                                           |                                     |                          |          |           |
|                                                                                                    | C. Internet                                     |                                     |                          |          |           |
|                                                                                                    | Raktári jelzet G2                               | 5                                   | and the                  |          |           |
|                                                                                                    | CIM: Egr                                        | csillagok : Bornemissza Gergely eli | ete                      |          |           |
| Contraction of the second second second second second second second second second second second second second s | Szerzo: Gar                                     | donyi Geza                          |                          |          |           |
|                                                                                                    |                                                 |                                     | 110 1155                 |          | 1         |
| ////////                                                                                                    |                                                 | 1999 (1997) - A 1998 (1997)         | Sec. 1 19                | 111110   | 118255    |
|                                                                                                    |                                                 |                                     |                          |          |           |
|                                                                                                    | Könyv                                           |                                     |                          |          |           |
|                                                                                                    | Könyv<br>Raktári jelzet 112                     | 3                                   |                          |          |           |
|                                                                                                    | Raktári jelzet: U 2:                            | 3                                   |                          |          |           |

114 db találat van. Sajnos előfordul, hogy olyan könyvek is belekerültek, amelyek nem tartoznak ide, de hellyel-közzel Gárdonyi Géza műveit találtuk meg.

Egy oldalon tíz találat fér el, a lap tetején és az alján lehet továbblépni a következő 10 találatra, vagy visszalépni az előző 10 találatra.

Ha kiválasztottuk a kívánt művet, kattintsunk a jobb alsó sarokban lévő zöld körben lévő fehér keresztre. Ezután kinyílik egy részletesebb adatokat tartalmazó lap a könyvről. Ez:

| 67.netlib.hu/katalogus | C. Q. Keresés                                               | ☆自              |       | 1 |
|------------------------|-------------------------------------------------------------|-----------------|-------|---|
|                        | Kaktan jetzet: 625                                          |                 |       |   |
|                        | Cím: Magyar dicsőség : Képek a magyar történelemből         |                 | 1000  |   |
|                        | Szerző: Gárdonyi Géza ; Biczó András rajz.                  |                 | 929   |   |
|                        |                                                             |                 | 0     |   |
|                        |                                                             |                 |       |   |
|                        |                                                             |                 |       |   |
| 🔘 🛄 🖓 🛄 🟹              |                                                             |                 |       |   |
|                        |                                                             |                 |       |   |
|                        |                                                             | 11-11-11-11-    | 11.17 |   |
|                        | Könyv                                                       |                 | 202   |   |
|                        | Poltári jelzet. 6.25                                        |                 | 2222  |   |
|                        | Cím: A láthatatlan ember : Történelmi regény                |                 | 220   |   |
|                        | Szerző: Gárdomi Gára                                        |                 |       |   |
|                        | Körroműködők: Gárdonyi Gára (1962-1022) (elsődleges szerző) |                 | 99.5  |   |
| ~                      | Magielenés: Po : Dán Kuk 1002                               |                 |       |   |
|                        | Teriedelem: 282 n 10 cm                                     |                 |       |   |
|                        | Teriesztési adatok: ISBN 963 7965 25 4 fűzött : 276 - Et    |                 |       |   |
|                        | Példánvadatok: 1350/705254102001270, 11                     |                 |       |   |
| L.                     | Analitikák: 2 db                                            |                 | -     |   |
|                        |                                                             |                 |       |   |
|                        |                                                             |                 |       |   |
| C                      |                                                             | STELL IS INCOME |       |   |
|                        | Könyv                                                       |                 | 1999  |   |
|                        |                                                             |                 | 2005  |   |
|                        | Raktári jelzet G 25                                         |                 | 2270  |   |
|                        | Cím: A lámpás                                               |                 | 1283  |   |
|                        | Comment Charleman Charl                                     |                 |       |   |

A részletes adatok utolsó vagy utolsó előtti sora: Példányadatok. Utána a darabszám. A darabszámra kattintva kinyílik egy újabb oldal. Ez:

| šáj Szerkesztés Nézet Előzmények Könyvjelzők Eszközök Súgó           |                                                                                                  |          |             |       |              | 7 🗙  |
|----------------------------------------------------------------------|--------------------------------------------------------------------------------------------------|----------|-------------|-------|--------------|------|
| 🥥 Mozilla Firefox kezdőoklal 🗙 Nagy Gáspár Város Könyvtár 🗙 🕭 Nagy G | ispár Városi Kön X 🛴 Nagy Gáspár Városi Kön X 🦸 (3) Éva Ádám 🛛 X 🔶 Kezdőoldal – ÍRDALÁ.HJ X      | EURÓPAL  | POLGÁRI KEZ | ZDEMÉ | ×            | +    |
| (i) 0567.netlib.hu/katalogus                                         | C Q Keresés                                                                                      | <b>쇼</b> |             | +     | î            | =    |
|                                                                      | Cím: Magyar dicsöség: Képek a magyar történelemből<br>Szerző: Gárdonyi Géza ; Biczó András rajz. |          |             |       |              |      |
|                                                                      |                                                                                                  |          |             |       |              |      |
|                                                                      |                                                                                                  |          |             |       |              |      |
|                                                                      | Kanyv                                                                                            |          |             |       |              |      |
| Példányadatok                                                        | ×                                                                                                |          |             |       |              | ŀ    |
| Leitári szám                                                         | Részleg Lelőhely Raktári jelzet Kieg. adatok Státusz Megjegyzés                                  |          |             |       |              |      |
| 71475                                                                | gyerek GYK G 25                                                                                  |          |             |       |              |      |
|                                                                      | Példányadatok. 1db                                                                               |          |             |       |              |      |
|                                                                      |                                                                                                  |          |             |       |              |      |
|                                                                      |                                                                                                  |          |             |       |              |      |
|                                                                      | Könyv                                                                                            |          |             |       |              |      |
|                                                                      | Raktári jelzet - G25<br>Cím: Alámnás                                                             |          |             |       |              |      |
|                                                                      | Szerző: Gárdonyi Géza                                                                            |          |             |       |              |      |
| 🔧 Start 🕴 😨 🤉 🍳 📄 Nagy Gáspár Városi K                               |                                                                                                  |          | 0           |       | <b>)</b> 🗋 i | 4:35 |

Itt látjuk, hogy a könyv státusza szabad, tehát kölcsönözhető, lehet kérni.

Ha ez látjuk:

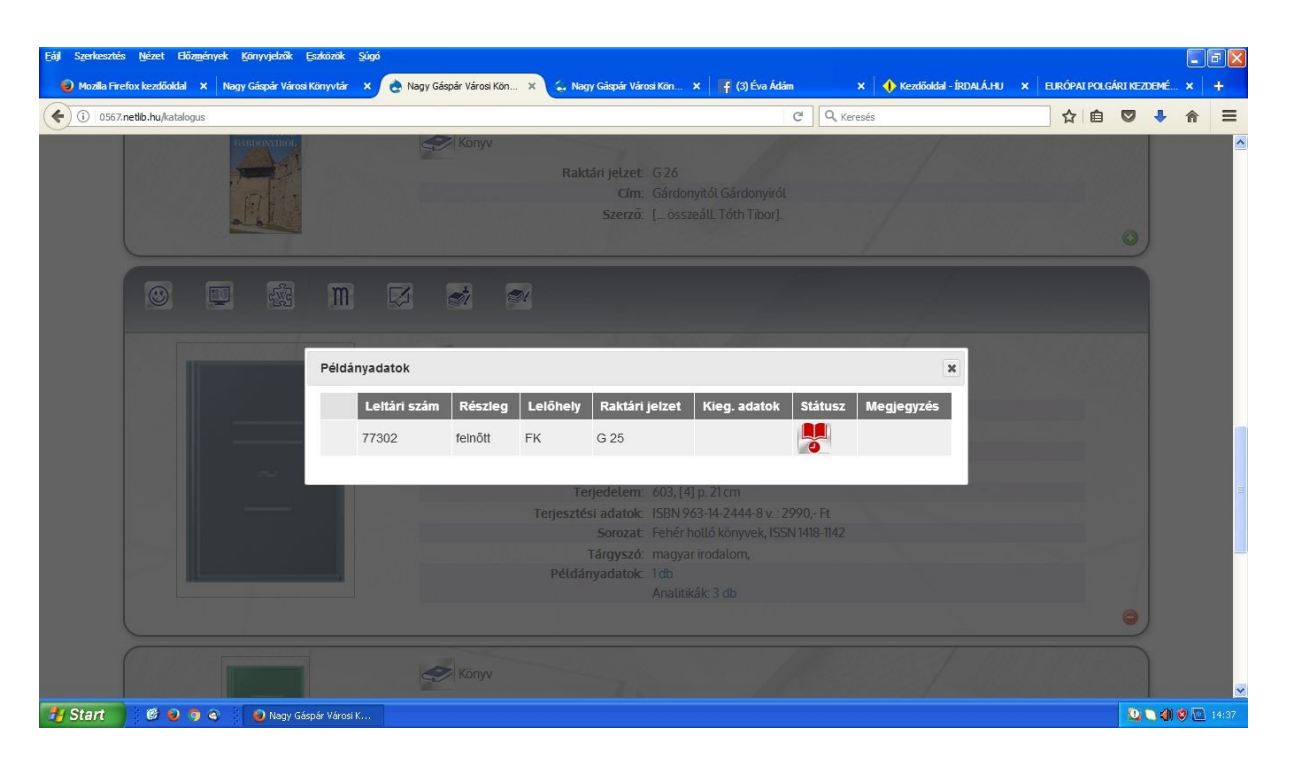

Akkor sajnos kölcsönzésben van, mást kell választani.

Ha további kérdésük van, hívjanak hétköznap 13-17-ig a 23/451-136 telefonszámon.